## 使用 Wi-Fi 連接至打印機並打印 (Wi-Fi PictBridge) Connecting to a printer and printing via Wi-Fi (Wi-Fi PictBridge)

本文章說明如何無線打印兼容 Wi-Fi PictBridge 之相機內的影像。

This article describes how to wirelessly print images in Wi-Fi PictBridge-compatible cameras.

- A) <u>使用相機作為存取點</u> <u>Use the camera as an access point</u>
- B) 使用印表機作為存取點
   Use the printer as an access point
- C) <u>打印影像</u> <u>Printing Images</u>

#### 須知 IMPORTANT

- 相機和印表機需要兼容 (支援 DPS over IP),才能透過 Wi-Fi 打印。
- Camera and printer require PictBridge-compatible (supporting DPS over IP) for printing via Wi-Fi.

## 注釋

NOTE

- 連接時相機中需要插入儲存了影像的記憶卡。
- Connections require that a memory card with saved images be in the camera.

A) 使用相機作為存取點 (PowerShot G5 X)

Use the camera as an access point (PowerShot G5 X)

▲ 1. 按 < ▶ 按鈕以開啟相機。

Press the < >> button to turn the camera on.

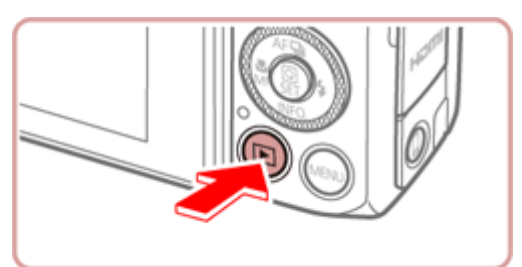

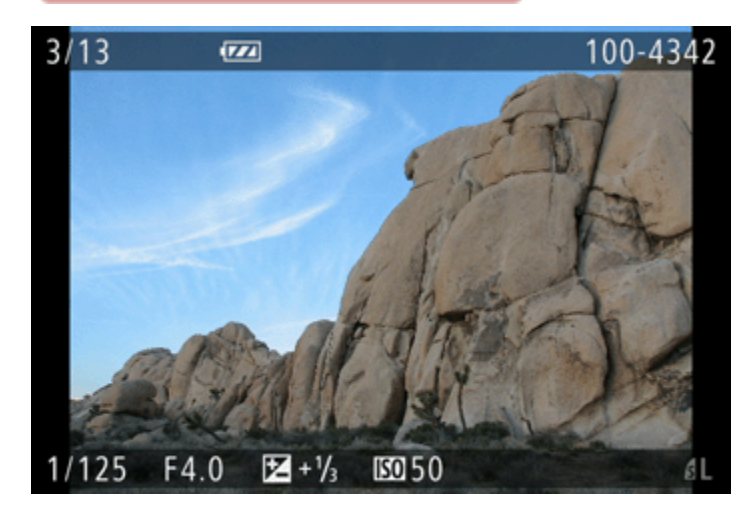

- 出現播放螢幕。
- The playback screen appears.

**〇** 2. 按 <<sup>(</sup>(ヤ))</sup>> 按鈕。

Press the  $<^{((\mathbf{p}))}$  > button.

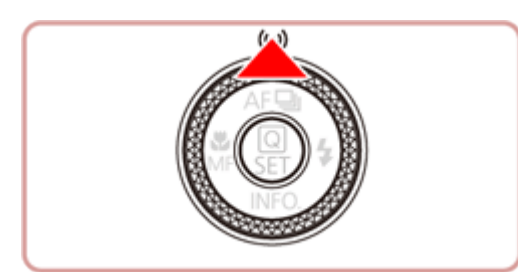

- ▲>< ▼> 選擇 〔 ▲] , 然後按 < ●>< ★>< ★>< ▼> 選擇 〔 ▲] , 然後按 < ●>> 按鈕 。
   When the following screen is displayed, press the < 4>< >>< ▲>< ▼> to choose
  - [  $\square$ ], and then press the <

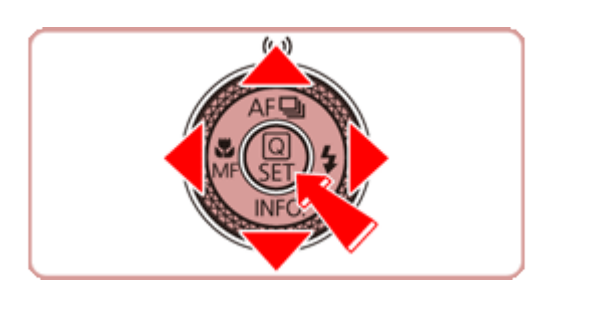

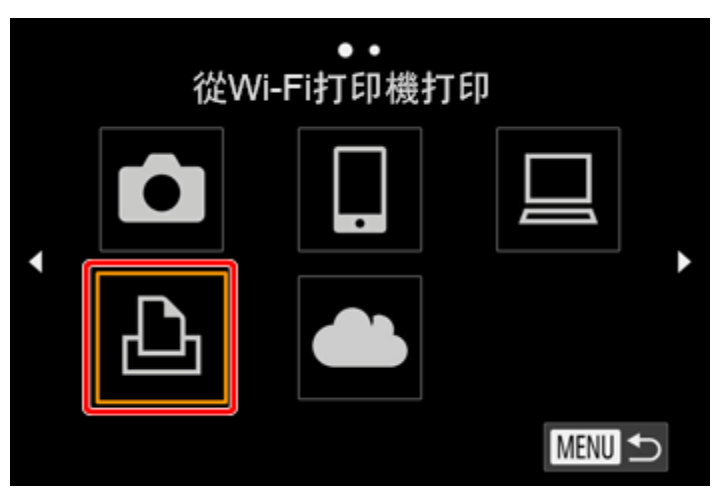

▲ 4. 按 ▲ > ▼ > 按鈕選擇 〔添加裝置〕,然後按 < ● > 按鈕。

Press the < A>< $\nabla$ > buttons to choose [Add a device], and then press the <B> Button.

| 選擇裝置   |        |
|--------|--------|
| 添加裝置   | i i i  |
| 編輯裝置   |        |
|        |        |
|        |        |
| 添加其他裝置 |        |
|        | MENU 🗲 |

 ▲ 5. 相機顯示它的 SSID (網路名稱),請按照步驟 6 至 15 從打印機的 Wi-Fi 設定選 單中選擇顯示的 SSID (網路名稱)。

Camera show its SSID, please follow step 6 to 15 to choose the displayed SSID (network name) from the printer's Wi-Fi setting menu.

| 正在等候進行連線                 |      |  |
|--------------------------|------|--|
| 請將目標裝置連線至此存取點<br>並啟動應用程式 |      |  |
| SSID:                    |      |  |
|                          |      |  |
| 取消                       | 切換網絡 |  |

- ▲ 6. 準備 SELPHY。 Prepare SELPHY.
  - 取出任何已插入的記憶卡或 USB 快閃磁碟機。 Remove any inserted memory cards or USB flash drives.
  - 在 SELPHY 中插入裝有紙張的紙匣和墨水匣。

Insert a loaded paper cassette and an ink cassette in SELPHY.

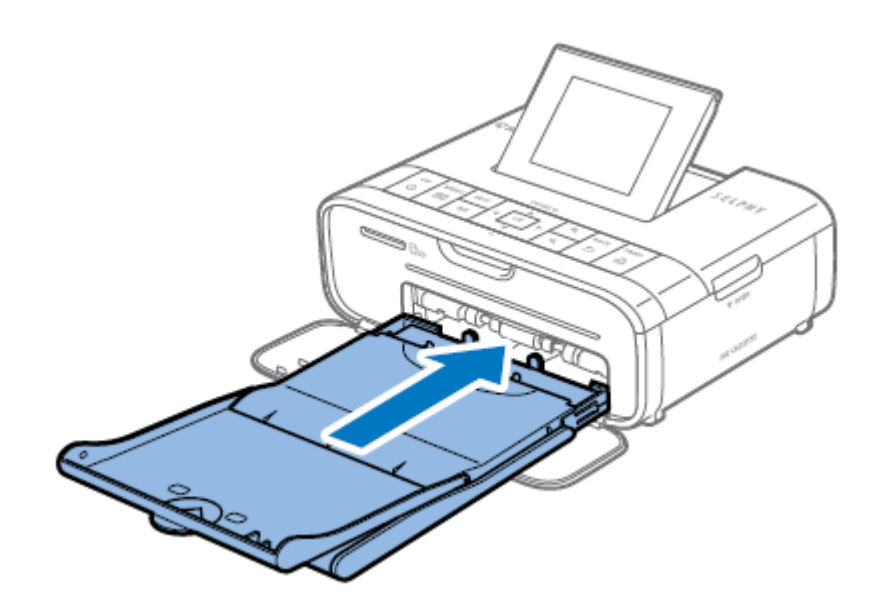

- ▲ 7. 存取設定螢幕。
  Access the setting screen.

  - 按 MENU 按鈕 < , Press the menu button < .
  - 按〔▲〕、〔▼〕按鈕選擇〔Wi-Fi 設定(Wi-Fi Settings)〕然後按〔OK〕 按鈕。

Press the [  $\blacktriangle$ ], [  $\nabla$ ] buttons to select [Wi-Fi Settings], and then press the [OK] button.

| 81    | Change Settings |
|-------|-----------------|
| ((†)) | Wi-Fi Settings  |
|       |                 |
|       |                 |
|       |                 |
|       | 🗢 Back          |

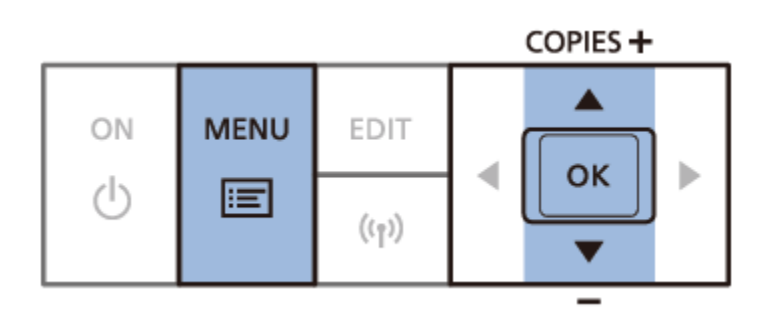

▲ ]、〔 ▼ 〕 按鈕選擇 〔 連接設定 (Connection Settings ) } 然後按〔
 OK 〕按鈕。
 Press the [ ▲], [ ▼] buttons to select [Connection Settings], and then press the [OK] button.

| Wi-Fi Settings                         |  |
|----------------------------------------|--|
| Connection Settings                    |  |
| Connection Method<br>Direct Connection |  |
| 🗢 Back                                 |  |

- ▲ 9. 檢查打印機名稱。
   Check the printer name.
  - 檢查顯示的打印機名稱,然後按〔OK〕 按鈕。
     Check the displayed printer name and press the [OK] button.
  - 此處顯示的名稱指示透過 Wi-Fi 連接至其他裝置時您所連接的裝置上顯示的打印機名稱。

The name displayed here indicates the name of the printer displayed on the device you connect to when connecting to another device via Wi-Fi.

• 透過按 EDIT 按鈕可更改打印機名稱。

You can change the printer name by pressing the EDIT button.

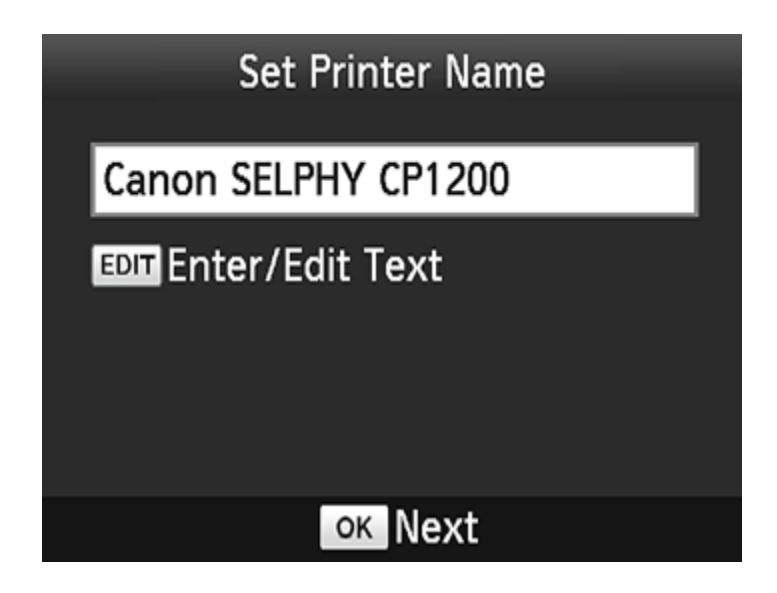

**山** 10. 選擇連接方法。

Choose the connection method.

按〔▲〕、〔▼〕按鈕選擇〔Via Wi-Fi Network〕,然後按〔OK〕按鈕。
 Press the [▲], [▼] buttons to select [Via Wi-Fi Network], and then press the [OK] button.

| Connection Method                                |  |  |
|--------------------------------------------------|--|--|
| Via Wi-Fi Network                                |  |  |
| Direct Connection                                |  |  |
| Connect via an<br>access point<br>Connect via an |  |  |
| OK OK                                            |  |  |

▲ 11. 選擇存取點連接方法。

Choose the access point connection method.

 按〔▲〕、〔▼〕 按鈕選擇〔Search for an access point〕,然後按 〔OK〕 按鈕。

Press the [ ], [ ] buttons to select [Search for an access point], and then press the [OK] button.

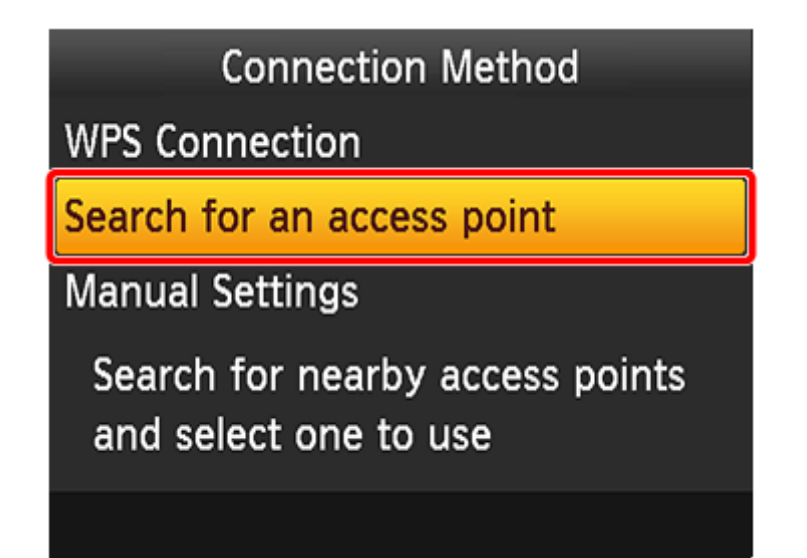

### **山** 12. 選擇存取點。

Choose the access point.

按〔▲〕、〔▼〕 按鈕選擇存取點,然後按〔OK〕 按鈕。
 Press the [▲], [▼] buttons to select the access point, and then press the [OK] button.

| Access Point Select                                                                                            |          |
|----------------------------------------------------------------------------------------------------|----------|
| plane (Million or                                                                                              | A        |
| BARRING ALL DA                                                                                                 | î        |
| and a second second second second second second second second second second second second second second second | <b>f</b> |
| ACC 2010/00/00/01                                                                                              | f        |
| Collection and the A                                                                                           | î        |
|                                                                                                    |          |

## **山** 13. 輸入密碼。

Enter the password.

按 EDIT 按鈕進入輸入畫面輸入密碼,完成後按 〔OK 〕 按鈕。
 Press the EDIT button to access the input screen, enter the password, and then press the [OK] button.

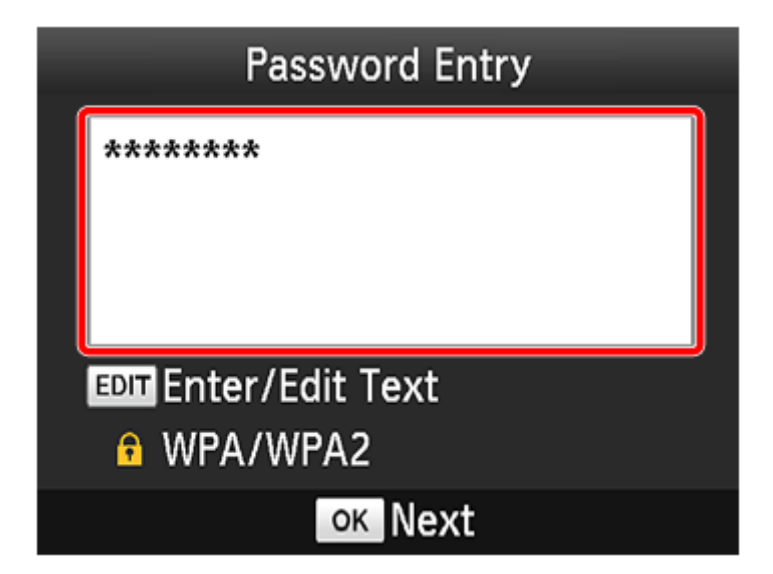

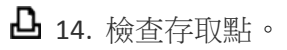

Check the access point.

• 當打印機連接至存取點,按〔OK〕。

Once the printer is connected to the access point, the screen below is displayed. Check the indicated access point name and press the [OK] button.

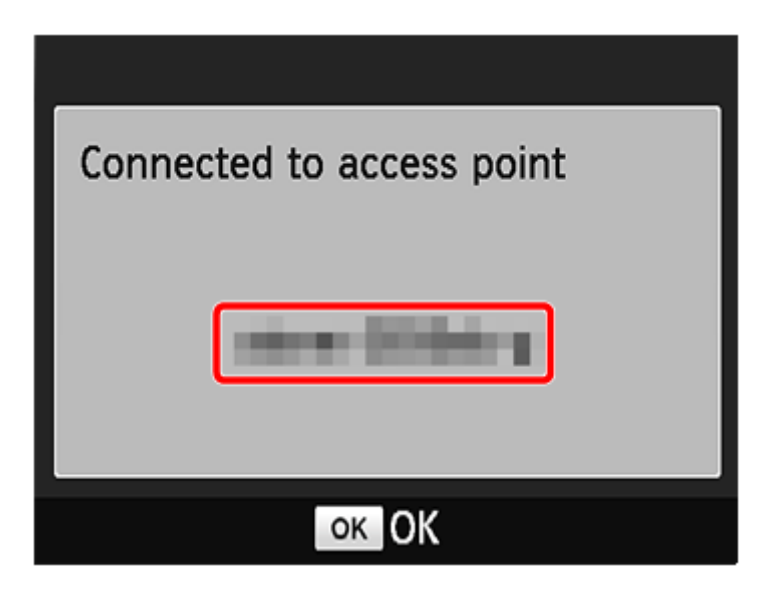

**凸** 15. 完成後的畫面。

The screen below is displayed.

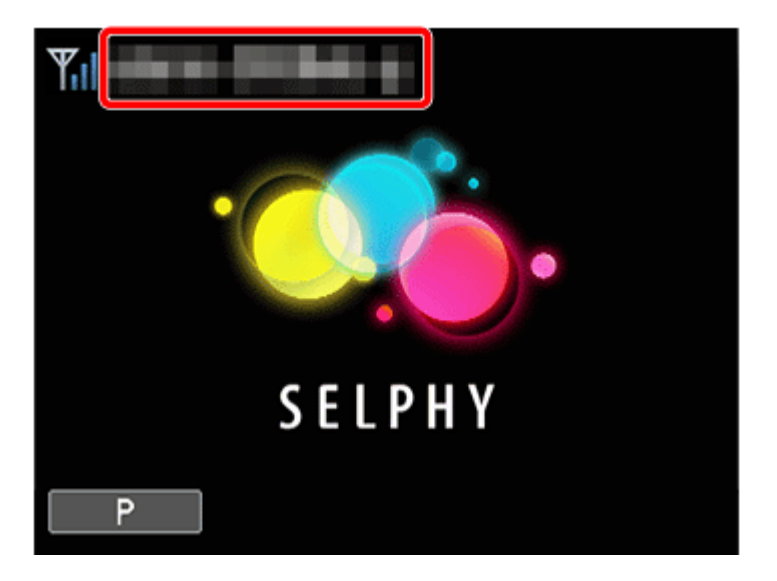

### ◘ 16. 連接打印機後,將顯示類似如下所示的螢幕。

After the printer has been registered, a screen similar to the following one will be displayed.

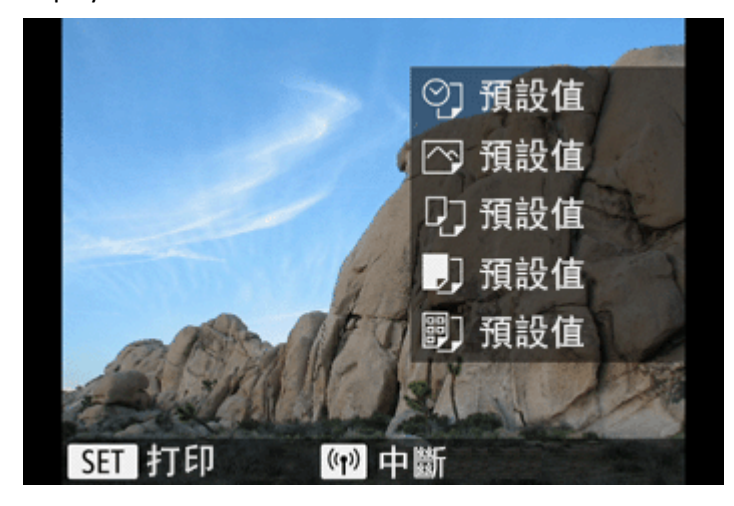

B) 使用印表機作為存取點 (CP1200)

Use the printer as an access point (CP1200)

- 凸 1. 準備 SELPHY。 Prepare SELPHY.
  - 取出任何已插入的記憶卡或 USB 快閃磁碟機。 Remove any inserted memory cards or USB flash drives.
  - 在 SELPHY 中插入裝有紙張的紙匣和墨水匣。
     Insert a loaded paper cassette and an ink cassette in SELPHY.
- **凸** 2. 存取設定螢幕。

Access the setting screen.

- 按 MENU 按鈕 < □>。 Press the menu button < □>.
- 按〔▲〕·〔▼〕按鈕選擇〔Wi-Fi 設定(Wi-Fi Settings)〕然後按〔OK〕 按鈕。

Press the [  $\blacktriangle$ ], [  $\triangledown$ ] buttons to select [Wi-Fi Settings], and then press the [OK] button.

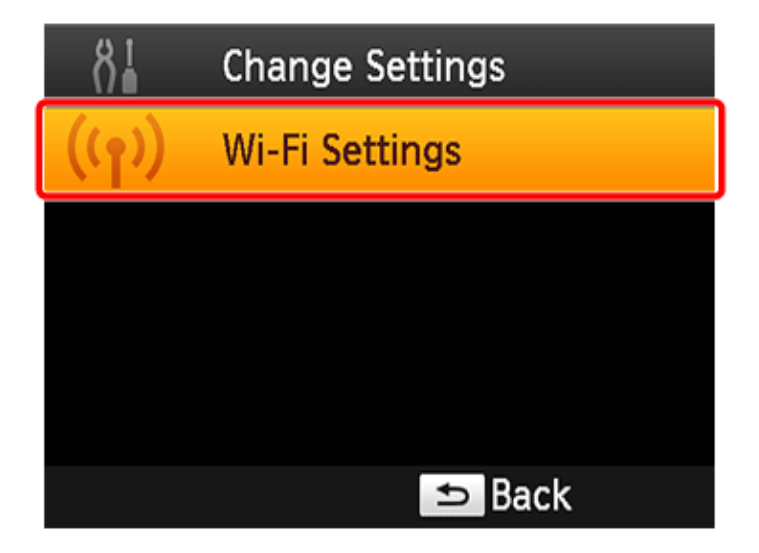

COPIES +

| ON | MENU | EDIT               |         | × |
|----|------|--------------------|---------|---|
| Ċ  | Ē    | (( <sub>1</sub> )) | UK<br>▼ | • |

按〔▲〕、〔▼〕按鈕選擇〔連接設定 (Connection Settings)〕然後按〔
 OK〕 按鈕。
 Press the [▲], [▼] buttons to select [Connection Settings], and then press the [OK] button.

| Wi-Fi Settings      |  |
|---------------------|--|
| Connection Settings |  |
|                     |  |
| Connection Method   |  |
| Direct Connection   |  |
| ➡ Back              |  |

- ▲ 3. 檢查打印機名稱。Check the printer name.
  - 檢查顯示的打印機名稱,然後按〔OK〕 按鈕。
     Check the displayed printer name and press the [OK] button.
  - 此處顯示的名稱指示透過 Wi-Fi 連接至其他裝置時您所連接的裝置上顯示的打印機名稱。

The name displayed here indicates the name of the printer displayed on the device you connect to when connecting to another device via Wi-Fi.

• 透過按 〔EDIT 〕 按鈕可更改打印機名稱。

You can change the printer name by pressing the [EDIT] button.

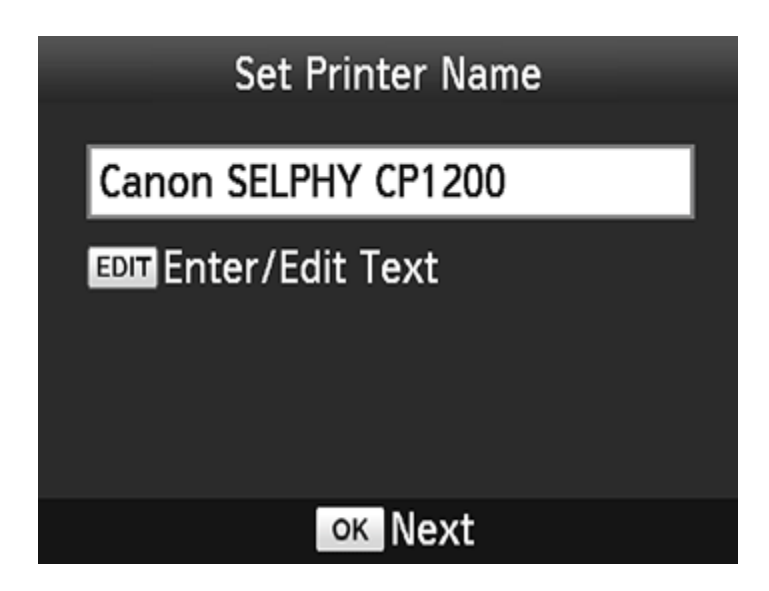

**凸** 4. 選擇連接方法。

Choose the connection method.

按〔▲〕、〔▼〕 按鈕選擇〔直接連接 (Direct Connection) ) 然後按〔
 OK〕 按鈕。

Press the [  $\blacktriangle$ ], [  $\nabla$ ] buttons to select [Direct Connection], and then press the [OK] button.

| Connection Method |                                                                       |  |
|-------------------|-----------------------------------------------------------------------|--|
| Via Wi-Fi Network |                                                                       |  |
| Direct Con        | nection                                                               |  |
|                   | Connect to devices<br>using the printer as<br>simplified access point |  |
|                   | OK OK                                                                 |  |

**凸** 5. 會顯示下方螢幕。

The following screen is displayed.

• 透過按 EDIT 按鈕可更改密碼。

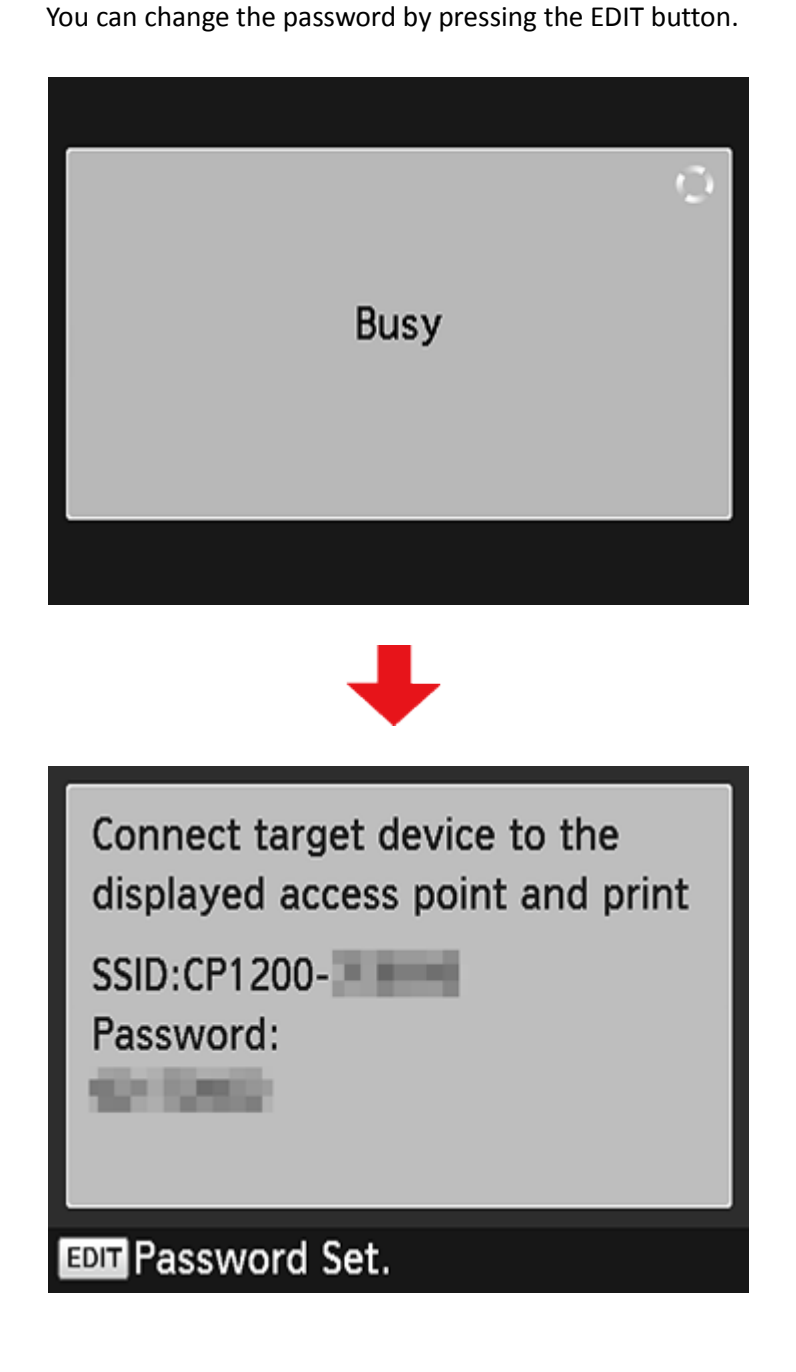

▲ 6. 按相機上的 <播放> 按鈕 ( ▶) 開啟電源。

Press the <Playback> button (**D**) on the camera to turn the power on.

▲ 7. 按 <<sup>(</sup>) 按鈕。 Press the <<sup>(</sup>) button.

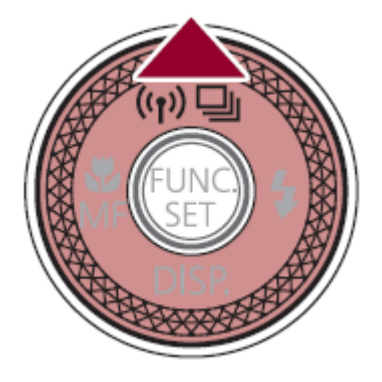

#### 注釋

- 第一次設定 Wi-Fi 時,會出現一個螢幕,提示您為相機註冊一個略稱。
   When setting up Wi-Fi for the first time, the screen where you can register a nickname for the camera is displayed.
- 當透過 Wi-Fi 連接至這些裝置時,此略稱會顯示於目標裝置上。
   This nickname will be displayed on target devices when connecting to those devices via Wi-Fi.

| 裝置略稱     |
|----------|
|          |
| 為本相機輸入略稱 |
| XXXXXXXX |
|          |
| 催定       |
| MENU 取消  |

按 < 2 > 按鈕, 然後使用顯示的鍵盤輸入略稱。

Press the < > button, then use the displayed keyboard to enter a nickname.

▲ 3. 按 〔 ▲ ]、〔 ▼ ]、〔 ▲ ]、〔 ▶ 〕 按鈕選擇 〔 △ ], 然後按 <FUNC./SET>
按鈕 (④)。
Press the [ ▲], [ ▼], [ ◀], [ ▶] buttons to select [ △], and then press the
<FUNC./SET> button (④).

MENU 🕤

▲ 〕〔▼〕按鈕選擇〔添加裝置〕,然後按 <FUNC./SET> 按鈕(鄧)。
 Press the [▲], [▼] buttons to select [Add a Device], and then press the

| <func. set=""> button ( ) .</func.> |
|-------------------------------------|
| 選擇裝置                                |
| 添加裝置                                |
| 編輯裝置                                |
|                                     |
|                                     |
| 添加其他裝置                              |
| Menu 🕤                              |

#### 注釋 NOTE

連接至打印機後,將在步驟 9 的 〔選擇裝置〕 螢幕中顯示。選擇要連接的打 印機。 Once you have connected to a printer, it will be displayed on the [Select a Device] screen in step 9. Select the printer to connect to it. 訪問 Wi-Fi 選單時,會顯示之前透過 Wi-Fi 選單連接的裝置。首先會顯示最近 (日) 按鈕 的連接目標。按〔▲〕、〔▼〕按鈕選擇項目,然後只需按〔 連接至裝置。要添加新裝置,按 〔 ◀〕、〔 ▶ 〕 按鈕顯示裝置選擇螢幕,然 後配置設定。如果不想相機顯示最近連接,按相機上的 <MENU> 按鈕,選擇〔 4] 設定頁,並在〔Wi-Fi 設定〕 中將 〔記錄目標〕 設定為 〔關〕。 The devices you have connected to before via the Wi-Fi menu are displayed when you access the Wi-Fi menu. The recent connection destinations are displayed first. Press the [  $\blacktriangle$ ], [  $\bigtriangledown$ ] buttons to select an item and then simply press the [ button to connect to the device. To add a new device, display the device selection screen by pressing the  $[\checkmark], [\triangleright]$  buttons, and then configure the setting. If you do not wish for the recent connections to be displayed on camera, press the <MENU> button on camera, and select [Off] in [Target History] in [Wi-Fi Settings] in the [ 4] tab.

| ◘ 10. 在相機上按〔切換網絡〕, 然後                                                 | 在〔選取網路〕中,按〔 ▲〕〔 ▼〕 按鈕,                               |
|-----------------------------------------------------------------------|------------------------------------------------------|
| 選擇打 印機上顯示的 SSID(約                                                     | 網路名稱),然後按 <func. set=""> 按鈕 〔 ④ 〕。</func.>           |
| On the camera, press [switch net<br>buttons, select the SSID (networl | twork]. In [Select Network], press the $[ ]$ , $[ ]$ |
| <func. set=""> button [</func.>                                       |                                                      |

| 正在等候進行連線                 |      |  |
|--------------------------|------|--|
| 讟將目標裝置連線至此存取點<br>並啟動應用程式 |      |  |
| SSID:                    |      |  |
|                          |      |  |
| 取消                       | 切換網絡 |  |
|                          |      |  |

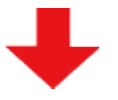

| 選取網絡    | Connect target device to the     |
|---------|----------------------------------|
| 重新整理    | displayed access point and print |
| 相機存取點模式 | SSID:CP1200-                     |
| WPS連接   | Password:                        |
| MENU 🕤  | EDIT Password Set.               |

▲ 11. 透過使用按 <FUNC./SET> 按鈕(④) 時出現的鍵盤,在①加密金鑰區域中輸入打印機上顯示的密碼,選擇〔下頁〕②,然後按 <FUNC./SET> 按鈕(④)。
 Enter the password displayed on the printer in the ①encryption key field by using the keyboard that appears when you press the <FUNC./SET> button (④), select
 [Next] ②, and press the <FUNC./SET> button (④).

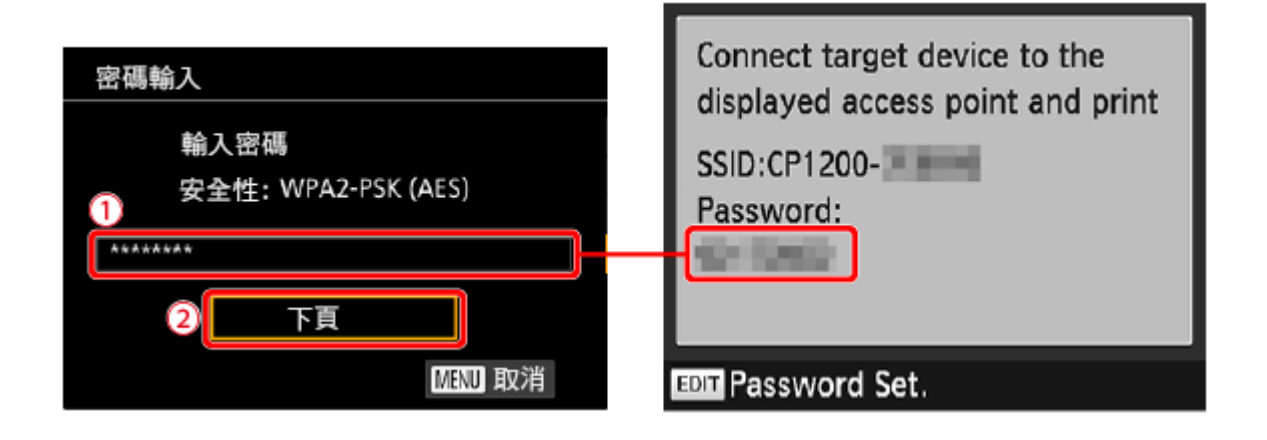

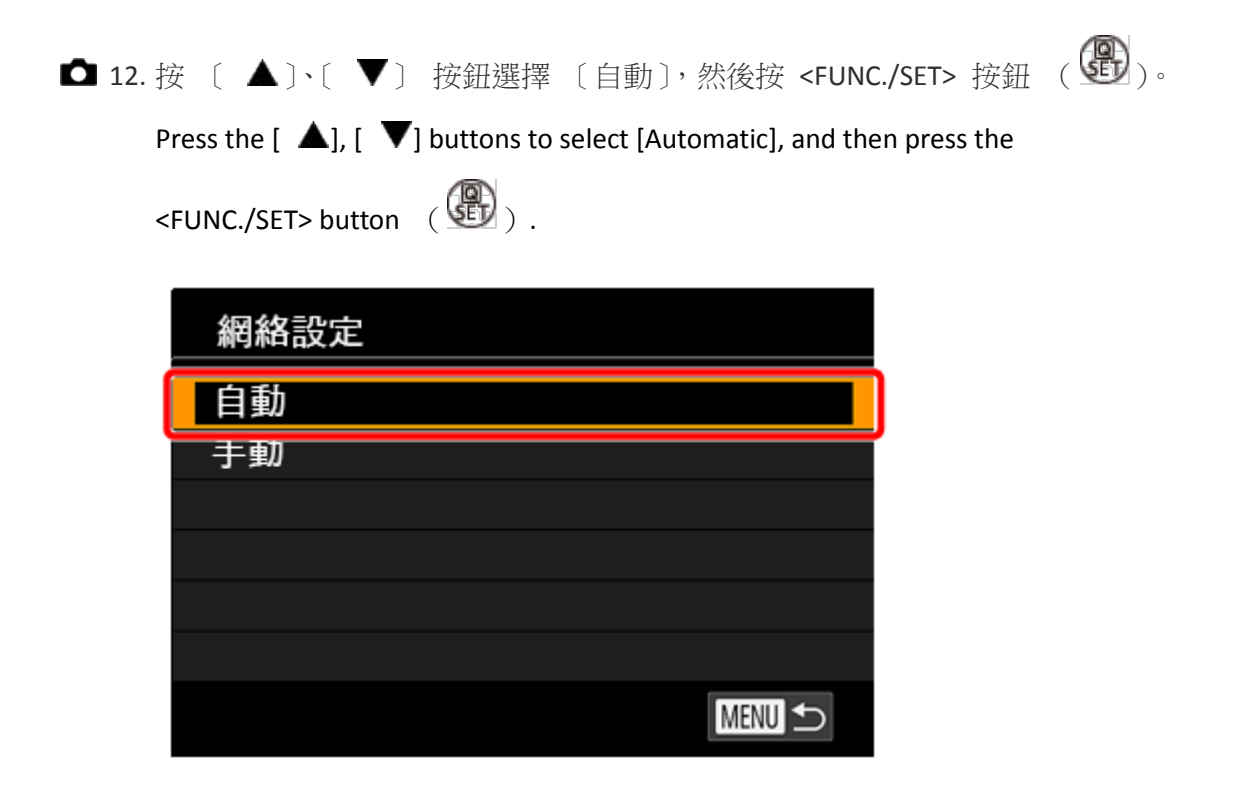

▲ 〕〔▼〕按鈕選擇在步驟 3 中設定的打印機名稱,然後按<FUNC./SET>
 按鈕 (④)。
 Press the [▲], [▼] buttons to select the printer name you set in step 3, and then

| 選擇裝置     |  |
|----------|--|
| 重新整理     |  |
|          |  |
|          |  |
|          |  |
| 選擇要連接的裝置 |  |
|          |  |

◘ 14. SELPHY 和相機已連接,播放顯示再次出現。

SELPHY and the camera are connected and the playback display appears again.

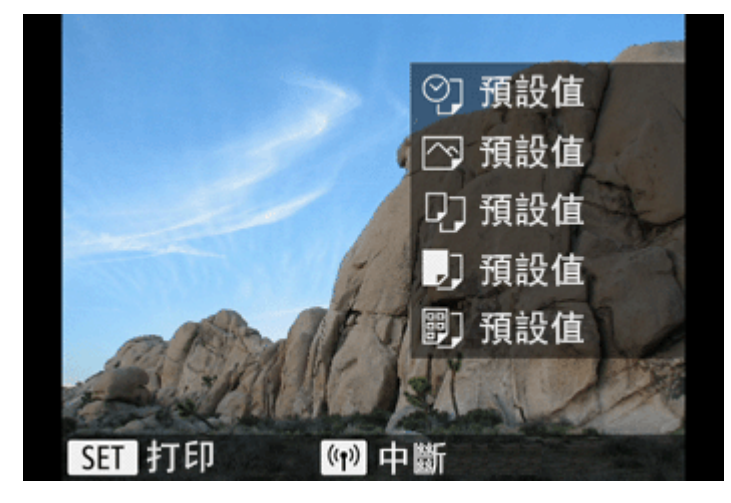

| Til |                | X |
|-----|----------------|---|
|     | رت الم<br>Busy |   |
|     |                |   |
|     |                |   |

## C) 打印影像

**Printing Images** 

▲ 1. 按 < <>> 按鈕選擇要打印的影像,然後按 < >> 按鈕。

Press the < <>> buttons to choose the images you want to print, and then press the <<>> button.

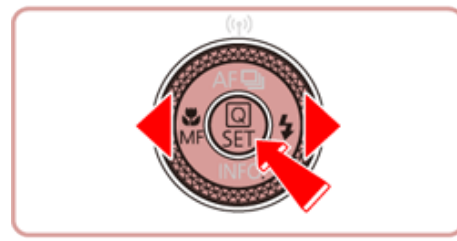

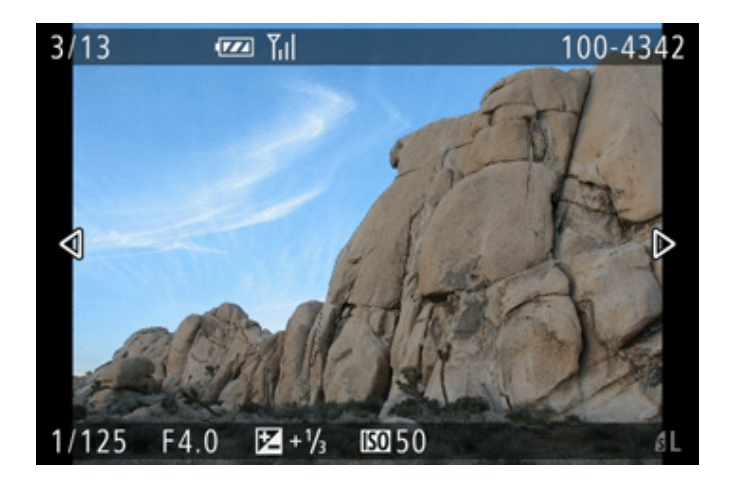

- ▲ 2. 將顯示選單項目。按 <▲ >< ▼> 按鈕選擇 〔 ▲: 打印 〕 (①) 然後按 < 圖
  - > 按鈕。

The menu items will be displayed. Press the  $< \Delta > < \nabla >$  buttons to choose [ 1: Print ] (①) and then press the < 2 > button.

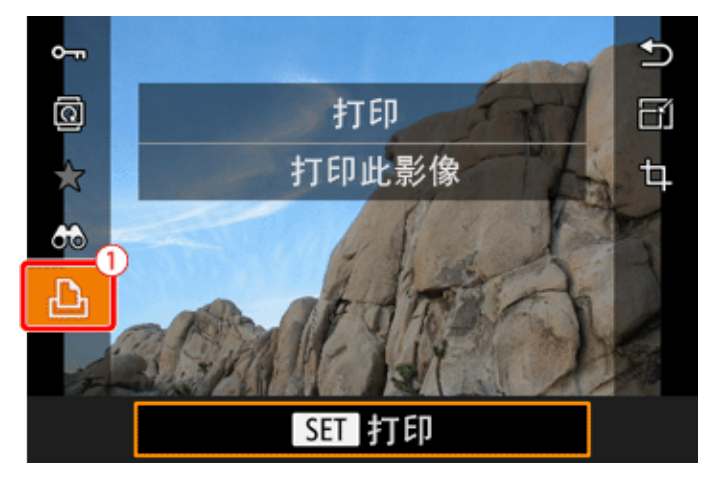

#### 3. 指定打印設定的螢幕出現。

The screen for specifying the print settings appears.

| A            | ◎ 預設值  |
|--------------|--------|
| The          | △ 預設值  |
| ACTIVITY OF  |        |
|              | 裁切影像   |
| <b>り</b> 預設值 | 紙張設定   |
| 」預設值         | 打印     |
| <b>酆</b> 預設值 | MENU ᠫ |

要為影像新增日期,按〔<▲><▼> 按鈕選擇(①)。然後,按< </li>
 按鈕並進行設定。

To add the date to images, press the  $< \Delta > < \nabla >$  buttons to choose (1). Then, press the < > button and make the settings.

 要指定打印張數,按 <▲><▼> 按鈕選擇 (2)。然後,按 < <sup>(1)</sup>> 按鈕 並進行設定。

To specify the number of prints, press the  $< \Delta > < \nabla >$  buttons to choose ( 2). Then, press the < button and make the settings.

按 <▲><▼> 按鈕選擇 〔紙張設定 〕,(③) 然後按 <圖> 按鈕。

Press the  $<\Delta><\nabla>$  buttons to choose [Paper Settings], ( ③) and then press the < ④> button.

◘ 4. 設定紙張尺寸的螢幕出現。

The screen for setting the paper size appears.

按 <▲><▼> 按鈕選擇所需紙張尺寸,然後按 <鄧> 按鈕。

Press the  $< \Delta > < \nabla >$  buttons to choose the desired paper size, and then press the < > button.

| 紙張尺寸           |   |
|----------------|---|
| 預設值            | T |
| 9x13cm         |   |
| 13x18cm        |   |
| 10x14.8cm      |   |
|                | Τ |
|                | I |
| MENU 取消 SET 下頁 |   |

• 在以上範例影像中已選擇 〔預設值〕。

[Default] has been selected.

◘ 5. 設定紙張類型的螢幕出現。

The screen for setting the paper type appears.

按 <▲><▼> 按鈕選擇所需紙張類型,然後按 <鄧> 按鈕。

| 紙張類型     |               |
|----------|---------------|
| 預設值      |               |
| 相片紙      |               |
| 高級相片紙    |               |
| Fine Art |               |
|          |               |
|          |               |
| MENU上頁   | <b>SET</b> 下頁 |

- 在以上範例影像中已選擇 〔相片紙〕。
   [Photo] has been selected in the example image above.
- ▲ 6. 版面 (邊框) 設定螢幕出現。

The layout (border) settings screen appears.

按 <▲><▼> 按鈕選擇所需編排類型,然後按 <鄧> 按鈕。

Press the  $<\Delta><\nabla>$  buttons to choose the desired layout type, and then press the < > button.

| 紙張版面           |        |
|----------------|--------|
| 預設值            |        |
| 有邊框            |        |
| 無邊框            |        |
|                |        |
|                |        |
|                |        |
| <b>MENU</b> 上頁 | SET 確定 |

- 在以上範例影像中已選擇 〔有邊框〕。
- [Bordered] has been selected in the example image above.

### ◘ 7. 相機返回打印設定螢幕。

The camera returns to the print setting screen.

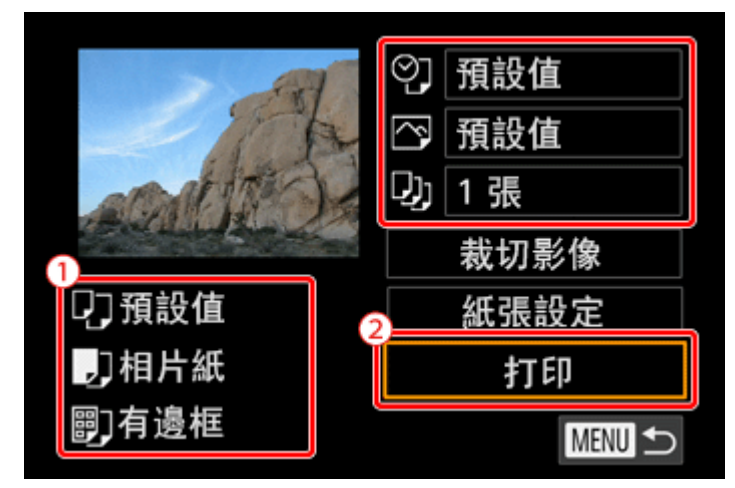

①:確定設定正確。

Make sure that the settings are correct.

②:按<▲><▼>按鈕選擇〔打印〕,然後按<圖>按鈕。

Press the  $< \Delta > < \nabla >$  buttons to choose [Print], and then press the < B > button.

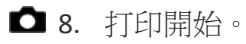

# Printing begins.

相機的畫面。
 Camera's screen.

|                                                         | 正在打印 | 鈩 (1/1) |  |
|---------------------------------------------------------|------|---------|--|
| <ul> <li>□ 預設値</li> <li>□ 相片紙</li> <li>□ 月邊框</li> </ul> |      |         |  |
|                                                         |      | 停止      |  |

印表機的畫面。
 Printer's screen.

| Til |                | X |
|-----|----------------|---|
|     | رت الم<br>Busy |   |
|     |                |   |
|     |                |   |

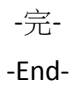